## Utilizando JUnit no Eclipse

1 - Selecione o projeto, clique com botão direito do mouse na opção "Build Path > Add Libraries...".

2 - Selecione a opção JUnit, clique em Next.

| 🖨 Add Library                              | (TT)   |        |
|--------------------------------------------|--------|--------|
| Add Library                                |        | 7      |
| Select the library type to add.            |        |        |
| JRE System Library                         |        |        |
| Maven Managed Dependencies<br>User Library |        |        |
| ? < Back Next >                            | Finish | Cancel |

3 - Escolha a versão JUnit 4 e clique em Finish.

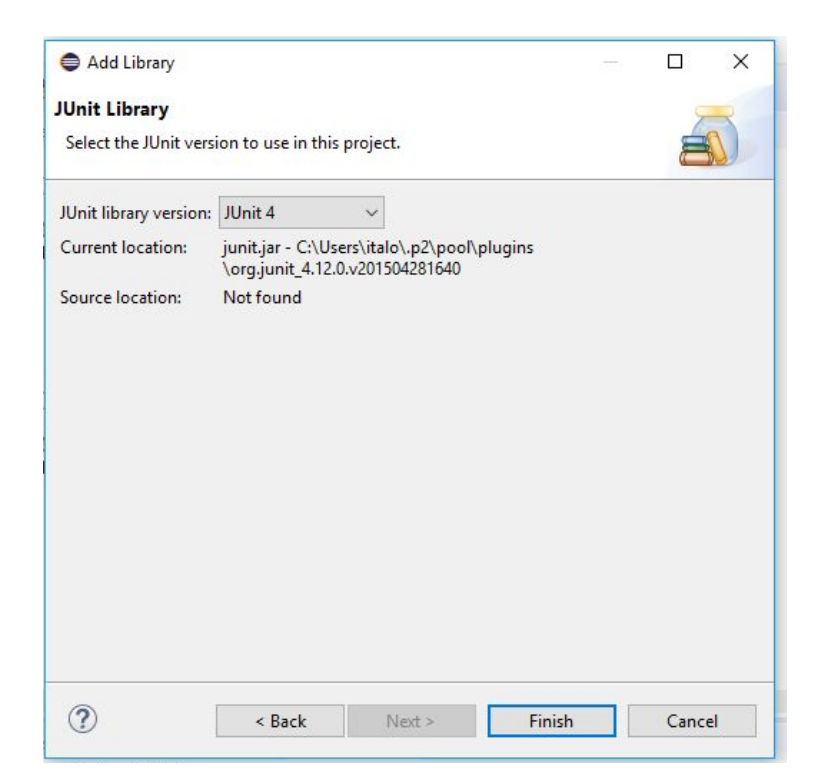

4 - Selecione a classe principal do programa para o qual será criado os casos de teste, clique com botão direito do mouse na opção "**New > JUnit Test Case**".

5 - Digite o nome do caso de teste e clique em **Next**.

| 🖨 New JUnit T                                       | est Case                                                                                                    |   |        |
|-----------------------------------------------------|----------------------------------------------------------------------------------------------------|---|--------|
| JUnit Test Cas<br>Select the nam<br>the class under | <b>e</b><br>e of the new JUnit test case. You have the options to specify<br>test and on the next page, to select methods to be tested. |   | E      |
| O New JUnit 3                                       | est      New JUnit 4 test      New JUnit Jupiter test                                                                                   |   |        |
| Source folder:                                      | teste/src                                                                                                    |   | Browse |
| Package:                                            | teste                                                                                                    |   | Browse |
| Name:                                               | MainTest                                                                                                    |   |        |
| Superclass:                                         | java.lang.Object                                                                                                    |   | Browse |
| Do you want to                                      | setUp() [tearDown() constructor add comments? (Configure templates and default value here) Generate comments                            |   |        |
| Class under test                                    | teste.main                                                                                                    |   | Browse |
|                                                     |                                                                                                    |   |        |
| ?                                                   | < Back Next > Finish                                                                                                    | 1 | Cancel |

6 - Selecione as classes que serão utilizadas no teste e clique em Finish.

| New JUnit Test Case                                                           | _    | D X          |  |
|-------------------------------------------------------------------------------|------|--------------|--|
| Test Methods<br>Select methods for which test method stubs should be created. |      | E            |  |
| Available methods:                                                            |      |              |  |
|                                                                               |      | Select All   |  |
| ✓ ● <sup>S</sup> findLast(int[], int)                                         |      | Deselect All |  |
| S lastZero(int[])                                                             |      |              |  |
|                                                                               |      |              |  |
| 3 methods selected.                                                           |      |              |  |
| Create final method stubs                                                     |      |              |  |
| Create tasks for generated test methods                                       |      |              |  |
| ? < Back Next > Fit                                                           | nish | Cancel       |  |

7 - E criado a classe de teste onde devem ser implementado os casos de teste do programa.

```
-
1 package teste;
  2
 3⊕ import static org.junit.Assert.*;[]
 6
 7 public class MainTest {
 8
      @Test
 90
      public void testMain() {
 10
          fail("Not yet implemented");
 11
       }
 12
 13
 149
      @Test
      public void testFindLast() {
 15
           fail("Not yet implemented");
 16
 17
      }
18
19⊖ @Test
      public void testLastZero() {
20
21
        fail("Not yet implemented");
22
       }
 23
 24 }
 25
```

8 - Para executar os testes feitos, clique com o botão direito na classe de teste e selecione "**Run As > JUnit Test**".

| > 🖉 ma<br>> 🖉 Ma | <u>e</u> | Remove from Context<br>Build Path<br>Source<br>Refactor | Ctrl+Alt+Shift+Down<br>><br>Alt+Shift+S ><br>Alt+Shift+T > | t void testFir<br>ril("Not yet i | ndLast() {<br>implemented");            |   |
|------------------|----------|---------------------------------------------------------|------------------------------------------------------------|----------------------------------|-----------------------------------------|---|
|                  | 2        | Import<br>Export                                        |                                                            | t void testLas<br>pil("Not yet d | stZero() {<br>implemented");            |   |
|                  |          | References<br>Declarations                              | >                                                          |                                  |                                         |   |
|                  | E        | Refresh<br>Assign Working Sets                          | F5                                                         | lavador 🖨 Decl                   | aration E Console 52                    |   |
|                  | Q        | Coverage As                                             | >                                                          | Tert []] Init] C.\ Dr            | param Files/ Java/ire1.8.0.171/ hin/iav | a |
|                  | 0        | Run As                                                  | >                                                          | Ju 1 JUnit Test                  | Alt+Shift+X, T                          | - |
|                  | 谷        | Debug As<br>Restore from Local History                  | >                                                          | Run Configu                      | urations                                |   |
|                  |          | Team                                                    | >                                                          |                                  |                                         |   |